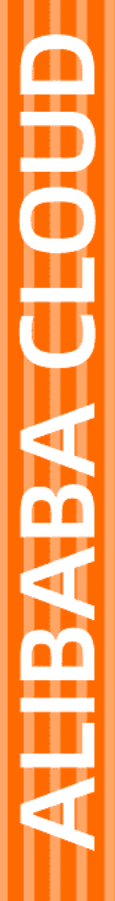

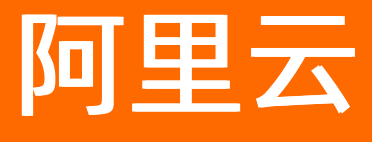

快速入门

文档版本: 20211231

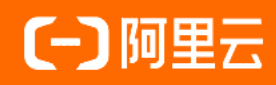

# 法律声明

阿里云提醒您在阅读或使用本文档之前仔细阅读、充分理解本法律声明各条款的内容。 如果您阅读或使用本文档,您的阅读或使用行为将被视为对本声明全部内容的认可。

- 您应当通过阿里云网站或阿里云提供的其他授权通道下载、获取本文档,且仅能用 于自身的合法合规的业务活动。本文档的内容视为阿里云的保密信息,您应当严格 遵守保密义务;未经阿里云事先书面同意,您不得向任何第三方披露本手册内容或 提供给任何第三方使用。
- 未经阿里云事先书面许可,任何单位、公司或个人不得擅自摘抄、翻译、复制本文 档内容的部分或全部,不得以任何方式或途径进行传播和宣传。
- 由于产品版本升级、调整或其他原因,本文档内容有可能变更。阿里云保留在没有 任何通知或者提示下对本文档的内容进行修改的权利,并在阿里云授权通道中不时 发布更新后的用户文档。您应当实时关注用户文档的版本变更并通过阿里云授权渠 道下载、获取最新版的用户文档。
- 4. 本文档仅作为用户使用阿里云产品及服务的参考性指引,阿里云以产品及服务的"现状"、"有缺陷"和"当前功能"的状态提供本文档。阿里云在现有技术的基础上尽最大努力提供相应的介绍及操作指引,但阿里云在此明确声明对本文档内容的准确性、完整性、适用性、可靠性等不作任何明示或暗示的保证。任何单位、公司或个人因为下载、使用或信赖本文档而发生任何差错或经济损失的,阿里云不承担任何法律责任。在任何情况下,阿里云均不对任何间接性、后果性、惩戒性、偶然性、特殊性或刑罚性的损害,包括用户使用或信赖本文档而遭受的利润损失,承担责任(即使阿里云已被告知该等损失的可能性)。
- 5. 阿里云网站上所有内容,包括但不限于著作、产品、图片、档案、资讯、资料、网站架构、网站画面的安排、网页设计,均由阿里云和/或其关联公司依法拥有其知识产权,包括但不限于商标权、专利权、著作权、商业秘密等。非经阿里云和/或其关联公司书面同意,任何人不得擅自使用、修改、复制、公开传播、改变、散布、发行或公开发表阿里云网站、产品程序或内容。此外,未经阿里云事先书面同意,任何人不得为了任何营销、广告、促销或其他目的使用、公布或复制阿里云的名称(包括但不限于单独为或以组合形式包含"阿里云"、"Aliyun"、"万网"等阿里云和/或其关联公司品牌,上述品牌的附属标志及图案或任何类似公司名称、商号、商标、产品或服务名称、域名、图案标示、标志、标识或通过特定描述使第三方能够识别阿里云和/或其关联公司)。
- 6. 如若发现本文档存在任何错误,请与阿里云取得直接联系。

# 通用约定

| 格式          | 说明                                     | 样例                                              |
|-------------|----------------------------------------|-------------------------------------------------|
| ⚠ 危险        | 该类警示信息将导致系统重大变更甚至故<br>障,或者导致人身伤害等结果。   | ⚠ 危险 重置操作将丢失用户配置数据。                             |
| 警告          | 该类警示信息可能会导致系统重大变更甚<br>至故障,或者导致人身伤害等结果。 | 警告<br>重启操作将导致业务中断,恢复业务<br>时间约十分钟。               |
| 〔∫) 注意      | 用于警示信息、补充说明等,是用户必须<br>了解的内容。           | 大主意<br>权重设置为0,该服务器不会再接受新<br>请求。                 |
| ? 说明        | 用于补充说明、最佳实践、窍门等,不是<br>用户必须了解的内容。       | ⑦ 说明<br>您也可以通过按Ctrl+A选中全部文件。                    |
| >           | 多级菜单递进。                                | 单击设置> 网络> 设置网络类型。                               |
| 粗体          | 表示按键、菜单、页面名称等UI元素。                     | 在 <b>结果确认</b> 页面,单击 <b>确定</b> 。                 |
| Courier字体   | 命令或代码。                                 | 执行    cd /d C:/window    命令,进入<br>Windows系统文件夹。 |
| 斜体          | 表示参数、变量。                               | bae log listinstanceid<br>Instance_ID           |
| [] 或者 [alb] | 表示可选项,至多选择一个。                          | ipconfig [-all -t]                              |
| {} 或者 {a b} | 表示必选项,至多选择一个。                          | switch {act ive st and}                         |

# 目录

| 1. | 使用虚拟设备搭建茶园监控应用   | 05 |
|----|------------------|----|
|    | 1.1. 概述          | 05 |
|    | 1.2. 创建项目和产品     | 05 |
|    | 1.3. 开发虚拟设备      | 10 |
|    | 1.4. 分析温度时序数据    | 11 |
|    | 1.5. 使用云数据库创建数据表 | 13 |
|    | 1.6. 开发获取温度数据的服务 | 14 |
|    | 1.7. 开发可视化茶园监控大屏 | 25 |

# 1.使用虚拟设备搭建茶园监控应用

# 1.1. 概述

通过使用物联网应用开发(loT Studio)平台的Web可视化开发和业务逻辑开发工具,开发一个茶园的环境 监控大屏。应用用户可在监控大屏中,查看在指定时间内,设备上报的温度值折线图。

### 设计思路

- 先在业务逻辑开发工作台, 创建三个服务, 分别是:
  - 一个设备触发服务:用于获取温度探测器上报的温度数据,并存储到云数据库RDS版MySQL数据表中。
  - 一个定时触发服务:用于每个整点统计前一小时的最高温度数据,并存储到另一个云数据库RDS版 MySQL数据表中。
  - 一个HTTP接口:用于从RDS数据库中,筛选出指定时间段内,每小时的最高温度数据。
- 使用Web可视化开发工作台,开发一个Web前端应用。用于调用HTTP接口,获取指定时间段内,每小时 的最高温度数据,并展示在折线图中。

监控大屏如下图。

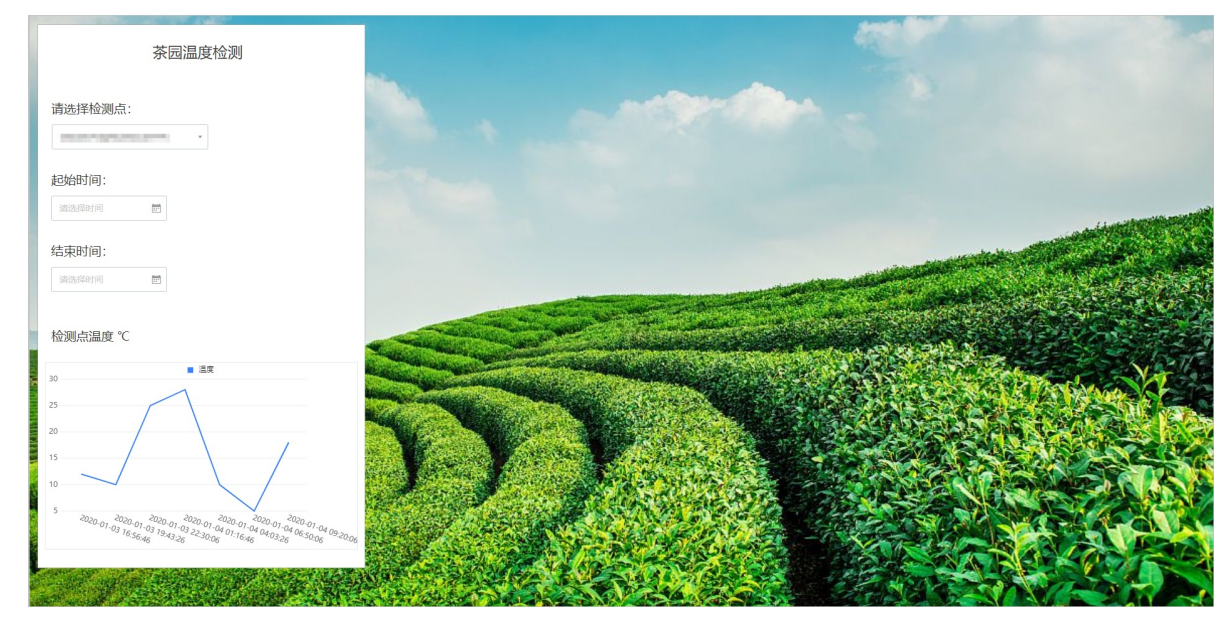

#### 操作步骤

- 1. 创建项目和产品
- 2. 开发虚拟设备
- 3. 分析温度时序数据
- 4. 使用云数据库创建数据表
- 5. 开发获取温度数据的服务
- 6. 开发可视化茶园监控大屏

# 1.2. 创建项目和产品

在物联网应用开发(loT Studio)上创建物联网开发项目,并为项目导入或创建温度监测器产品和设备。后 续将在该项目下,创建业务逻辑应用和Web应用。

#### 创建项目

1. 登录物联网应用开发控制台,在页面左上角选择对应实例后,在左侧导航栏单击项目管理。

您也可登录物联网平台控制台,在左侧导航栏选择增值服务,单击选购增值服务中的前往查看服务, 在增值服务中心,单击IoT Studio区域的立即试用,进入IoT Studio控制台。

2. 在项目管理页, 单击新建项目。

| 普通项目            |                       |                  |        |                 |                       |                  |   |
|-----------------|-----------------------|------------------|--------|-----------------|-----------------------|------------------|---|
| 新建项目            | 搜索                    |                  | Q      |                 |                       |                  |   |
| 创建于 2           | 019/11/11 12:34       | 4:34             | 0<br>0 | 创建于 20          | 019/11/11 12:34       | 4:34             | : |
| <b>12</b><br>设备 | 5<br><sub>Web应用</sub> | <b>6</b><br>业务逻辑 |        | <b>12</b><br>设备 | 5<br><sub>Web应用</sub> | <b>6</b><br>业务逻辑 |   |

- 3. 在新建项目页, 鼠标移动至新建空白项目区域, 单击创建空白项目。
- 4. 在新建空白项目对话框, 配置项目名称(例如*茶园监控方案*)和描述信息。

| 新建空白项目 | ×     |
|--------|-------|
| *项目名称② |       |
| 名称     |       |
| 描述     |       |
| 请输入内容  |       |
|        | 0/100 |
|        | 确认取消  |

5. 单击**确认**。

## 关联已有产品和设备

若您已创建了产品和设备,且已为产品定义了物模型,直接关联产品和设备即可。

- 1. 在**项目管理**页面的项目列表中,找到目标项目(茶园监控方案),单击项目卡片。
- 2. 在左侧导航栏单击产品。
- 3. 在产品页面,单击产品列表左上方的关联物联网平台产品。
- 4. 在关联物联网产品面板中,选中待关联产品的复选框。

本示例中关联温度检测器产品及设备。

|                   |            |      |      | 关联物联网产品          |                                                                                                    |      |                     | ×    |
|-------------------|------------|------|------|------------------|----------------------------------------------------------------------------------------------------|------|---------------------|------|
|                   |            |      |      | ③ 您可以关联物联网平台·设置  | 著管理 中的任意产品                                                                                                    |      |                     | 更多帮助 |
|                   | Alian ()   |      |      | 请输入产品名称查询        | 投汞                                                                                                    |      |                     |      |
| 产品名称              | ProductKey | 节点类型 | ÷03  | ■ 名称             | ProductKey                                                                                                    | 节点类型 | 创建时间                |      |
| the second second |            | -    | 202  | ☑ 温度检测器          | 1000                                                                                                    | 设备   | 2020-02-06 13:54:32 |      |
|                   |            |      | 202  |                  | -                                                                                                    |      | 2020-01-13 22:11:00 |      |
|                   |            | -    | 202  | 100.01           | 10000000                                                                                                    |      | 2020-01-13 21:15:45 |      |
|                   |            |      | 201: |                  | 100.00                                                                                                    |      | 2020-01-13 21:15:31 |      |
|                   |            |      |      | 10000            | and the second second sec | 100  | 2020-01-13 21:15:19 |      |
|                   |            |      |      | 〈 上—页 1 2 3 4    | 5 下一页 > 每页显示:                                                                                                    | 5 ~  |                     |      |
|                   |            |      |      |                  |                                                                                                    |      |                     |      |
|                   |            |      |      |                  |                                                                                                    |      |                     |      |
|                   |            |      |      |                  |                                                                                                    |      |                     |      |
|                   |            |      |      |                  |                                                                                                    |      |                     |      |
|                   |            |      |      |                  |                                                                                                    |      |                     |      |
|                   |            |      |      |                  |                                                                                                    |      |                     |      |
|                   |            |      |      |                  |                                                                                                    |      |                     |      |
|                   |            |      |      |                  |                                                                                                    |      |                     |      |
|                   |            |      |      | ✓ 关联产品同时关联其下所有设备 |                                                                                                    |      | 84                  | 定 取消 |

- 5. 选中关联产品同时关联其下所有设备的复选框。
- 6. 单击确定。
   您可在该项目的产品页面的产品列表中查看到关联的产品。

## 新建产品和设备

若您还未创建相应产品,需先创建产品,并为产品定义物模型。

- 1. 在项目管理页面的项目列表中,找到目标项目,单击项目卡片。
- 在项目页的左侧导航栏,单击**产品 > 创建产品**。
   本示例为产品命名为*温度监测器*,选择自定义品类,其他参数使用默认值。
   参数说明的更多信息,请参见参数说明表。

| ← 创建产品                                        |
|-----------------------------------------------|
| * 产品名称                                        |
| 温度监测器                                         |
| * 所属品类 🔞                                      |
|                                               |
| * 节点类型                                        |
| 直连设备     水 网关子设备     水 网关子设备     水 网关设备     水 |
| 连网与数据                                         |
| * 连网方式                                        |
| Wi-Fi 🗸 🗸                                     |
| * 数据格式 💿                                      |
| ICA 标准数据格式 (Alink JSON) ~                     |
| * 认证方式 💿                                      |
| 设备密钥 🗸 🗸                                      |
| へ收起                                           |
| 更多信息                                          |
| ◇产品描述                                         |
| <b>确认</b> 取消                                  |

3. 单击确认。

产品创建成功后,回到产品页面,可在产品列表中查看到已创建的新产品。

- 4. 在**产品**页面产品列表中,单击产品对应的查看操作按钮。
- 5. 在**产品详情**页,单击**功能定义**页签,再单击编辑草稿,选择添加自定义功能。

本示例添加以下自定义属性。具体操作,请参见单个添加物模型。

| 功能名称 | 标识符         | 数据类型               | 取值范围     | 单位     | 读写类型 |
|------|-------------|--------------------|----------|--------|------|
| 温度   | temperature | float (单精度<br>浮点型) | -10 ~ 50 | 摄氏度(℃) | 读写   |

- 6. 在项目页的左侧导航栏,单击**设备 > 添加设备**。
  - i. 单击添加设备。

ii. 在**添加设备**对话框中, 输入设备信息, 单击**确认**。

| 添加设备 💿                                                          | × |
|-----------------------------------------------------------------|---|
| () 特别说明: DeviceName 可以为空,当为空时,阿里云会颁发产品下的<br>唯一标识符作为 DeviceName。 | ġ |
| 产品                                                              |   |
| 温度监测器                                                           | ~ |
| DeviceName 📀                                                    |   |
| 请输入 DeviceName                                                  |   |
| 备注名称 💿                                                          |   |
| 请输入备注名称                                                         |   |
| <b>确认</b> 取消                                                    | ĥ |

设备创建成功后,将自动弹出**添加完成**对话框。您可以查看、复制设备证书信息。

| 添加完成 |                                                                                                    |          |  |  |  |
|------|----------------------------------------------------------------------------------------------------|----------|--|--|--|
| 🗸 🛇  | 加设备成功,接下来您可以:                                                                                                    |          |  |  |  |
| *    | 查看设备信息<br>设备信息页面包含:设备信息、运行状态、事件管理、服务调用<br>备影子、文件管理等设备维度的功能集合。<br>前往查看                                                                                 | 刊、设      |  |  |  |
|      | <ul> <li>烧入 SDK 至设备</li> <li>您可以依照您的需求,前往选择不同的语言的 SDK,并复制下;</li> <li>设备证书,烧入至您的设备。(注:您可以随时在设备信息中,<br/>此设备的设备证书)</li> <li>查看 SDK 一键复制设备证书 ①</li> </ul> | 方的<br>查看 |  |  |  |
|      | · · · · · · · · · · · · · · · · · · ·                                                                                                    | 品龙       |  |  |  |

设备创建完成后,设备状态显示**未激活**。请参见Link SDK文档开发设备端SDK,激活设备。 有关设备的更多信息,请参见设备。

## 后续步骤

开发虚拟设备

# 1.3. 开发虚拟设备

物联网平台设备的正常开发流程为:设备端开发完成 > 设备上报数据 > 云端接收数据 > 云端开始开发工作。 该流程开发线程长、耗时久。而虚拟设备通过模拟真实设备产生业务数据,可以快速体验IoT Studio的开发 功能。本案例通过虚拟设备完成物联网应用的开发调试。

#### 操作步骤

- 登录物联网应用开发控制台,在页面左上角选择对应实例后,在左侧导航栏单击项目管理。
   您也可登录物联网平台控制台,在左侧导航栏选择增值服务,单击选购增值服务中的前往查看服务, 在增值服务中心,单击IoT Studio区域的立即试用,进入IoT Studio控制台。
- 2. 在普通项目列表中,找到目标项目,单击项目卡片。

您也可单击全局资源项目,进入该项目详情页面。

- 3. 在项目页面,单击左侧导航栏的设备。
- 4. 在设备列表上方,选择产品温度检测器。

| 设备                                                         |                 |       |        |                |
|------------------------------------------------------------|-----------------|-------|--------|----------------|
| 重要性系統          ・ 数活             1         0              0 | 设备 @ • 当前在线 @ 0 |       |        | Rubh           |
| 关联物联网半台设备 新增设备 语输入DeviceName Q                             |                 |       |        |                |
| DeviceName/衛注名称 设备所属产品                                     | 节点类型            | 状态    | 最后上线时间 | 操作             |
| 温度检测器                                                      | 设备              | ◎ 未激活 |        | 查看   解除绑定   删除 |

- 5. 找到新增的温度检测器设备,单击设备右侧操作栏的查看。
- 6. 在设备详情页选择设备模拟器 > 启动虚拟设备 > 属性上报。

| 产品 温度检测器 查看<br>ProductKey 复制     |      | De                              | viceSecret ******* 查看 |    |
|----------------------------------|------|---------------------------------|-----------------------|----|
| 设备信息 Topic 列表 物模型数据 设备影子 文件管理    | 日志服务 | 在线调试 设备模拟器                      | 分组                    |    |
| 调试设备: 温度检测器: > 144000 > >        |      |                                 |                       |    |
| 上行指令调试 下行指令调试                    |      | 设备端日志 查看云镜日志                    |                       | \$ |
| 自定义 Topic 属性上报 事件上报              | 在线 🌑 | 类型 / 时间                         | 内容                    |    |
| 温度(temperature)<br>词输入参数 (float) |      | 设备行为<br>2021/11/29 16:58:13.810 |                       | Â  |
|                                  |      | 设备行为<br>2021/11/29 16:58:13.237 |                       |    |

7. 使用设备模拟器上报模拟属性值到云端。

| ← ● ● ● ● ● ● ● ● ● ● ● ●                         |             |                                     |
|---------------------------------------------------|-------------|-------------------------------------|
| 产品 温度检测器 查費<br>ProductKey 复制                      |             | DeviceSecret ******* 查看             |
| 设备信息 Topic 列表 物模型数据 设备影子                          | 文件管理 日志服务 在 | E线调试 设备模拟器 分组                       |
| 海ば投資: 温度检測器 > > > > > > > > > > > > > > > > > > > |             |                                     |
| 上行指令调试 下行指令调试                                     | 设备          | ▲ 查看云號日志 查看云號日志 由                   |
| 自定义 Topic 属性上报 事件上报                               | 在线 💽 🔮      | <u>樂型 / 时间 内容</u>                   |
| 溫度 (temperature)<br>20                            | 2           | 云平台到设备消息<br>2021/11/23 17:02:47:515 |

### 执行结果

推送数据后,可在页面右侧设备端日志下查看设备端日志。

| 上行指令调试 下行指令调试          |      | 设备端日志 查看云涛日志                        |                                                                                                    | 쑵 |
|------------------------|------|-------------------------------------|----------------------------------------------------------------------------------------------------|---|
| 自定义 Topic 属性上报 事件上报    | 在线 🌑 | 类型 / 时间                             | 内容                                                                                                    |   |
| 温度 (temperature)<br>20 |      | 云平台到设备消息<br>2021/11/29 17:02:47.515 |                                                                                                    | Î |
|                        |      | 设备到云平台消息<br>2021/11/29 17:02:47.452 | 10.000000000000000000000000000000000000                                                                                                    |   |
|                        |      | 云平台到设备消息<br>2021/11/29 17:02:47.356 |                                                                                                    |   |
|                        |      | 设备到云平台消息<br>2021/11/29 17:02:47.292 | And the second second sec |   |
|                        |      | 云平台到设备消息<br>2021/11/29 17:02:47.182 |                                                                                                    |   |
|                        |      | 设备到云平台消息<br>2021/11/29 17:02:47.127 | 101111-011-0110-0100-011-0-01-01-0-0-0-0-0-0-0-0-0-0-0-0-0-0-0-0-0-0-0-0                                                                                                    | • |
|                        |      | 云平台到设备消息<br>2021/11/29 17:02:47.15  |                                                                                                    |   |

数据推送成功后,单击查看云端日志,将跳转到云端运行日志页签,可查询相关云端日志。

| 更多信息, | 请参见 <mark>云端运行日志。</mark> |
|-------|--------------------------|
|-------|--------------------------|

| 产品: 温度检测器                  | ✓ Q备本地日志 日志转储                                                                                                    |      |            |            |                                        |                                                 |      |   |
|----------------------------|----------------------------------------------------------------------------------------------------|------|------------|------------|----------------------------------------|-------------------------------------------------|------|---|
| Device10<br>搜索 重置          | Q 🕼 请输入 Tra                                                                                                    | celd | Q 全部状态     | ~          |                                        |                                                 |      | ? |
| 时间                         | TraceID                                                                                                    | 消息内容 | DeviceName | 业务类型(全部) 🖓 | 操作 📀                                   | 内容                                              | 状态 💿 |   |
| 2021/11/29<br>17:04:41.590 | And the second second s |      |            | 物模型        | 1744                                   | NUMBER OF STREET,                               | 200  |   |
| 2021/11/29<br>17:04:41.590 |                                                                                                    | 查看   | ((a,b),a)  | 物模型消息.     | Auto Dela Antidas<br>Dela Dela Antidas |                                                 | 200  |   |
| 2021/11/29<br>17:04:41.80  |                                                                                                    | 查查   | ((a,b),a)  | 云到设备消息     | Auto Dela Antidas<br>Dela Dela Antidas | Const. Public recepts<br>Sci. Approximation and | 200  |   |
| 2021/11/29<br>17:04:41.60  | And the second second s | 查看   | ((a,b),a)  | 设备到云消息     | And a Deliver of the                   | Const. Public receptor.                         | 200  |   |

# 1.4. 分析温度时序数据

数据分析服务是物联网应用开发(IoT Studio)的一个重要组件,通过数据分析组件,可简单查阅各数据中 各事件维度的统计值,例如平均值,最大值,最小值等。支持通过图表选择不同的数据维度,探索各数据之 间的关系。

### 操作步骤

1. 登录数据分析控制台,在顶部导航栏上选择分析透视,进入时序透视页签,如下图所示。

| ☰ 数据分析 (公测) 项目: 全局設度 ∨             | 概范 数据源 数据资产 分析透視 任务开发 实验室         | 新板反馈 和助支持 🧐              |
|------------------------------------|-----------------------------------|--------------------------|
| 如需了解如何在您的使用场展中使用分析通机 清重着我们提供的帮助文档。 |                                   | ×                        |
| 分析透视                               |                                   |                          |
| 时序透视 可视化分析 SQL分析                   |                                   |                          |
| + 新聞対保護視 領統入対保選択高称 Q               |                                   |                          |
| 20-03设备运行状态                        | 人员该量分析                            | 产线效率监测                   |
| 傳說时间 2020-03-27 10:33:26<br>编述     | (特徴政制) 2020-03-27 10:32:38<br>職所本 | 修改时间 2020-03-27 10:31:15 |
|                                    |                                   |                          |
|                                    |                                   |                          |
| ⑦ 说明 上图中时序透视的快                     | 照图,需要在时序透视工作台中保                   | 存后才会生成。                  |
|                                    |                                   |                          |

2. 单击新建时序透视,在新建时序透视弹框中配置参数,如下图所示。

| 新建时序透视    |    | ×     |
|-----------|----|-------|
| 时序透视名称*   |    |       |
| 请输入时序透视名称 |    |       |
| 时序透视描述    |    |       |
|           |    |       |
|           |    | 0/100 |
|           |    |       |
|           | 确认 | 取消    |

3. 单击确认,进入时序透视工作台,如下图所示。

⑦ 说明 本文图片所示为默认主题(亮色)。物联网数据分析支持设置工作台主题样式功能,您
 可单击工作台右上角的设置按钮 → 修改主题为暗色主题。

| ■ 財序通視工作台        |                  |                  |                  |                  |                  |                  |                     |                       | ٢ | E      | 0         | 0       |
|------------------|------------------|------------------|------------------|------------------|------------------|------------------|---------------------|-----------------------|---|--------|-----------|---------|
|                  |                  |                  |                  |                  |                  | 快速选择时间           | 2020-04-16 10:12:24 | - 2020-04-23 10:12:24 | ( |        | 副近7天      | ~       |
|                  |                  |                  |                  |                  |                  |                  |                     |                       |   |        | 7d        | <u></u> |
| 2019-10-26 10:12 | 2019-11-15 10:12 | 2019-12-05 10:12 | 2019-12-25 10:12 | 2020-01-14 10:12 | 2020-02-03 10:12 | 2020-02-23 10:12 | 2020-03-14 10:12    | 2020-04-03 10:12      |   | 2020-0 | 4-23 10:1 | 2       |
| 添加产品 没替优先 ~      |                  |                  |                  |                  |                  |                  |                     |                       |   |        |           |         |
| Q 搜索数据表          |                  |                  |                  |                  |                  |                  |                     |                       |   |        |           |         |
|                  |                  |                  |                  |                  |                  |                  |                     |                       |   |        |           |         |
|                  |                  |                  |                  |                  |                  |                  |                     |                       |   |        |           |         |
|                  |                  |                  |                  |                  |                  |                  |                     |                       |   |        |           |         |
|                  |                  |                  |                  |                  |                  |                  |                     |                       |   |        |           |         |
|                  |                  |                  |                  |                  |                  |                  |                     |                       |   |        |           |         |
|                  |                  |                  |                  |                  |                  |                  |                     |                       |   |        |           |         |
|                  |                  |                  |                  |                  |                  |                  |                     |                       |   |        |           |         |
|                  |                  |                  |                  |                  | ③ 昭无产品、请点击左规列表中的 | 的"添加""品"按钮迟择》"品  |                     |                       |   |        |           |         |
| 0 8              | 无产品              |                  |                  |                  |                  |                  |                     |                       |   |        |           |         |

4. 单击添加产品,在添加产品对话框中选择需要添加的产品并单击确认,如下图所示。

| 忝加产品             |   |   |         | > |
|------------------|---|---|---------|---|
| 请选择产品            |   |   | 已选择产品   |   |
| 温度检测器<br>✔ 温度检测器 | Q | > | 请输入产品名称 | Q |
| ✔ 1/1 项          |   |   | 0项      |   |

5. 选择设备优先,在左侧属性选择区域选择温度,右侧出现如下图所示的折线图。

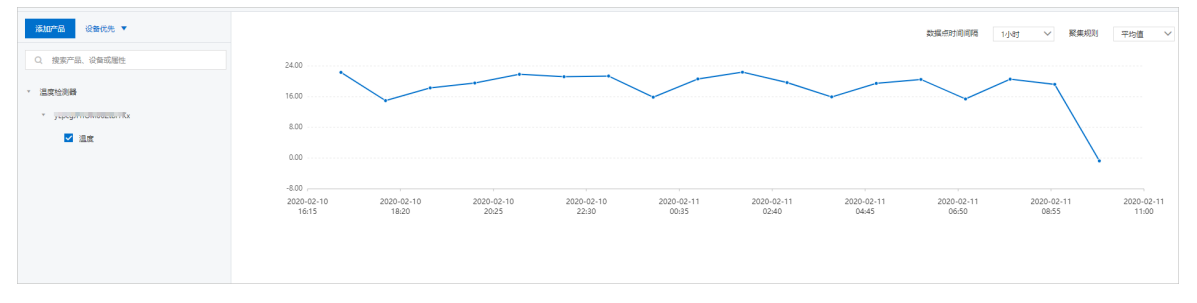

从上图中可以发现每隔1小时左右,温度的平均变化情况。您也可以查看温度上报数据的其他统计值, 了解更多温度变化趋势。

### 后续步骤

为了能实时监控茶园环境温度变化趋势,您可以创建Web可视化大屏,直观展示温度数据。本案例以展示每 小时内的最高温度为例,介绍如何开发茶园监控大屏。

- 1. 使用云数据库创建数据表
- 2. 开发获取温度数据的服务
- 3. 开发可视化茶园监控大屏

# 1.5. 使用云数据库创建数据表

在云数据库RDS版控制台,创建一个MySQL类型的数据库实例,并创建两个数据表,分别用于存储设备上报 的温度数据和服务应用处理后的温度数据。

#### 前提条件

已完成温度数据分析。更多信息,请参见分析温度时序数据。

#### 操作步骤

1. 登录云数据库RDS版控制台。

- 2. 在云数据库管理页,单击创建实例,创建一个MySQL类型的数据库实例。
- 3. 在数据库实例列表中,单击该实例对应的管理操作按钮。
- 4. 在左侧导航栏中,单击账号管理,创建数据库用户账号和密码。用于登录数据库。
- 5. 在左侧导航栏中, 单击数据库管理, 创建数据库。
- 6. 在左侧导航栏中,单击**数据安全性**,添加数据库IP白名单。添加白名单具体操作,请参见通过客户端、命 令行连接RDS MySQL实例。
- 7. 在左侧导航栏中,单击基本信息,查看该数据库的基本信息。

| <     | アM-し (运行中) 1000 (运行中) 1000 (1000)                     | 用阿里云RDS 操作指引 登录数据库 计  | 迁移数据库 重启实例 备份 | 合实例 C刷新 📰  |
|-------|-------------------------------------------------------|-----------------------|---------------|------------|
| 基本信息  |                                                       |                       |               |            |
| 账号管理  | 基本信息                                                  | 役置白名单 迁移可用区 へ         | 实例分布 数据库恢复(原  | 原売隆实例) 🔮 へ |
| 数据库管理 | 实例D: m-ubulu lint dd                                  | 名称 m-utblou-Hastrid 🖊 | 只读车例 🛛        | 文备车例 🛛     |
| 数据库连接 | 地域可用区: 42年2(上海)可用区G                                   | 美型及系列: 常规实例(高可用版)     | 0             | 0          |
| 数据库代理 | 内网地址: rm-ultime internationality of a salivuncs.com   | 内网端口: 3306            | 添加只读实例        | 添加灾备实例     |
| 监控与报警 | 外网地址: rm-uttaDuality.http://www.mysql.rds.alyuncs.com | 外网端口: 3306            |               |            |
| 数据安全性 | 存備美型:本地SSD盘                                           |                       |               |            |
| 服务可用性 | 温馨提示:请使用以上访问连接串进行实例连接,VIP在业务维护中可能会变化。                 |                       |               |            |

- 8. 在数据库页面上方,单击登录数据库,输入用户账号和密码,登录数据库。
- 在DMS左侧导航栏,选择已创建的数据库,在数据库中创建两个数据库表,分别命名为 sensor\_data(用于存储各设备上报的温度数据)和maxtemperature(用于存储服务应用处理后的数据)。

| 表 可编程对象                                  | SQLConsole | 编辑表:maxter | m × 编辑表:sensor × |         |    |              |
|------------------------------------------|------------|------------|------------------|---------|----|--------------|
| 支持 % 模糊匹配表名称 C ← tips:鼠标右键可查看更多操作哦~ ×    | 基本信息       | +新増 ⊒・措    | 插入 ●删除 言↑上移 言↓下移 |         |    |              |
| 📃 🌐 maxtemperature                       | 列信息        | 序号         | * 列名             | * 类型    | 长度 | 可空           |
| — □ := 列(4)                              | 索引信息       | 1          | id               | bigint  | 50 | <b>✓</b>     |
| = id bigin(30)<br>= ≡ device varchar(32) | 外键信息       | 2          | deviceName       | varchar | 32 | ~            |
|                                          |            | 3          | maxTemperature   | float   |    | <b>✓</b>     |
| — (王 quietnine (queinin(que))            |            | 4          | dateTime         | varchar | 32 | $\checkmark$ |
| 表可编程对象                                   | SQLConsole | 编辑表:maxtem | n × 编辑表:sensor × |         |    |              |
| 支持%模糊匹配表名称 C ∈<br>tips:銀标右键可查看更多操作哦~×    | 基本信息       | +新増 ⊒插     | i入 ●删除 ≣↑上移 ≣↓下移 |         |    |              |
| 🕀 🌐 maxtemperature                       | 列信息        | 序号         | * 列名             | * 类型    | 长度 | 可空           |
| = = sensor_data                          | 索引信息       | 1          | id               | bigint  | 50 |              |
| id int(11)                               | 外键信息       | 2          | deviceName       | varchar | 32 | <b>∽</b>     |
| — ≔ device varchar(32)                   |            | 3          | temperature      | float   |    | <b>~</b>     |
| i≡ dateTime varchar(32)                  |            | 4          | dateTime         | varchar | 32 |              |

- 有关数据管理DMS更多信息,请参见数据管理 DMS。
- 有关云数据库RDS版更多信息,请参见RDS MySQL数据库。

#### 后续步骤

开发获取温度数据的服务

# 1.6. 开发获取温度数据的服务

在业务逻辑工作台,开发三个业务服务,分别用于获取设备上报的温度数据,每整点统计前一小时的最高温 度数据,和筛选指定时间段内每小时的最高温度数据。

#### 前提条件

已完成以下操作:

- 创建项目和产品
- 开发虚拟设备
- 分析温度时序数据
- 使用云数据库创建数据表

⑦ 说明 开发设备有不同的方法,用户可根据实际场景需要,选择相应的设备开发方法。本案例以开 发虚拟设备为例。

操作步骤

- 登录物联网应用开发控制台,在页面左上角选择对应实例后,在左侧导航栏单击应用开发。
   您也可登录物联网平台控制台,在左侧导航栏选择增值服务,单击选购增值服务中的前往查看服务, 在增值服务中心,单击IoT Studio区域的立即试用,进入IoT Studio控制台。
- 2. 在开发工具模块,单击业务逻辑。

| 开发工具  | 测版       |               |   |      |               |
|-------|----------|---------------|---|------|---------------|
|       | Web可视化开发 | $\rightarrow$ | 3 | 业务逻辑 | $\rightarrow$ |
| 最近开发  |          |               |   |      |               |
| Web应用 | 业务服务     | 数据任务          |   |      |               |
| 新建 💙  | 测试环境 💙   | 搜索            |   |      | Q             |

3. 在**业务逻辑开发**页面,单击空白模板区域。

| ■ 公测版   IoT Studio   业务逻辑 | <del>貫开</del> 发 |
|---------------------------|-----------------|
| 业务逻辑开发                    |                 |
| 新建                        |                 |
| +                         |                 |
| 空白模板                      | 煤气报警            |

4. 创建一个设备触发服务。

该服务以温度监测器设备作为触发节点,接收温度监测器设备上报的温度数据,并存储到云数据库RDS 版MySQL数据表中。

#### i. 输入业务逻辑服务的基本信息并单击确认。

| 参数   | 说明                                                                                                    |
|------|----------------------------------------------------------------------------------------------------|
| 服务名称 | 服务的唯一标识符,在项目下具有唯一性。例如: <i>存储温度数据</i><br>仅支持中文汉字、英文字母、数字、下划线(_)、连接号(-)和英文圆括号<br>(()),且必须以中文汉字、英文字母或数字开头,长度不超过30个字符(一个中文<br>汉字算一个字符)。 |
| 所属项目 | 服务所属的项目。本案例选择已创建的项目:茶园监控方案。                                                                                                    |
| 备注   | 描述服务的用途等信息。长度不超过100个字符(一个中文汉字算一个字符)。                                                                                                |

#### ii. 从服务编辑器左侧**节点**页签下,拖拽一个**设备触发**节点到画布上,并配置输入数据为温度监测器 上报的属性。

| * 节点名称 💿                        | 如何使用该节点?    |
|---------------------------------|-------------|
| 设备触发                            |             |
| * 选择产品 💿                        |             |
| 温度检测器                           | * ×         |
| * 选择设备 💿                        |             |
| production of the second second | / ×         |
| * 触发条件 💿                        | *           |
| 屬住 ·全部屬性                        | * ×         |
| + 履性上报 +                        | 事件上报 + 状态变更 |

| i 设备载发 口 · · · · · · · · · · · · · · · · · · | <ul> <li>・ 节点名称 の 如何使用读节点?</li> <li>云数据库MySQL</li> <li>参数</li> <li>* 用户名</li> <li>* 密码</li> <li>・</li> </ul>                  |
|----------------------------------------------|----------------------------------------------------------------------------------------------------|
|                                              | <ul> <li> 连接地址 </li> <li> 数据库名 </li> <li> 第口号  3306  · 操作类型  插入  </li> </ul>                                                  |
| ● 100% ● ■ ■<br>搜索日志关键字 Q 【:                 | <pre>\$\$\$ 1 { 2 3 "table": "sensor_data", 3 3 "rows": [ 4 4 5 1 4 4 5 1 1 4 5 1 1 6 1 6 1 1 7 7 1 7 1 7 1 7 1 1 1 1 1</pre> |

iii. 配置一个云数据库RDS节点,用于将温度监测器上报的温度数据存入数据表sensor\_data。

本示例中, 输入的参数如下所示。

```
{
    "table": "sensor_data",
    "rows": [
        {
            "id":"{{payload.deviceContext.gmtCreate}}",
            "deviceName" : "{{payload.deviceContext.deviceName}}",
            "dateTime" : "{{payload.props.temperature.time}}",
            "temperature" : "{{payload.props.temperature.value}}"
            }
        ]
}
```

iv. 单击部署调试按钮, 部署并启动服务。

⑦ 说明 本案例是以开启虚拟设备上报数据,无需再次部署调试。具体操作,请参见开发虚 拟设备。

#### 5. 创建一个定时触发服务。

该服务用于每整点统计前一小时的最高温度数据,并存储到云数据库RDS版MySQL数据表中。

i. 切换到服务列表页面,单击服务列表右侧的添加图标 +。

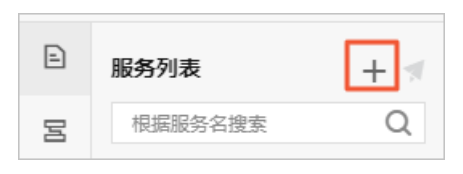

- ii. 在**业务逻辑开发**页面,创建并设置定时触发服务。
  - a. 打开新建业务服务对话框。具体操作,请参见步骤3。
  - b. 设置定时触发服务的基本信息设置(例如服务名称为*存储最高温度数据*)。具体操作,请参见步骤4的第一个子步骤。
- iii. 配置一个定时触发节点,用于每整点触发一次服务。

|        | * 节点名称 💿          | 如何使用该节点? |
|--------|-------------------|----------|
|        | 定时触发              |          |
|        | 时间配置              |          |
|        | * 触发模式            |          |
| C 完时触发 | 循环定时触发 (按照循环规则触发) | $\sim$   |
|        | * 循环/周期           |          |
|        | াদ্য              | $\sim$   |
|        | * 时间间隔 (小时)       |          |
|        | 1                 |          |
|        | * 选择生效时间          |          |
|        | 2020-04-13 00:00  | Ē        |
|        | 选择结束时间            |          |
|        | 请选择日期和时间          | İ        |
|        | ☑ 永久生效            |          |

|                 | * 节点名称 💿 如何使用该节点?                                                                                                    |
|-----------------|----------------------------------------------------------------------------------------------------|
|                 | 云数据库MySQL                                                                                                    |
|                 | <b>资</b>                                                                                                    |
|                 | * 用户名                                                                                                    |
|                 |                                                                                                    |
|                 | * 密码                                                                                                    |
|                 |                                                                                                    |
|                 | * 连接地址 💿                                                                                                    |
|                 |                                                                                                    |
|                 | * 数据库名                                                                                                    |
|                 | 1                                                                                                    |
|                 | * 端口号                                                                                                    |
|                 | 3306                                                                                                    |
|                 | * 操作类型                                                                                                    |
|                 | 查询 ∨                                                                                                    |
|                 | 参数                                                                                                    |
|                 | <pre>1     "table": "sensor_data", 3    "condition": {         "where": {"deviceName": "l         "columns": [         "id",         "deviceName",         "temperature",         "temperature",         "temp</pre> |
| ● 100% ● □ □ □  | 9 "dateTime"<br>10 ],                                                                                                    |
|                 | 11 "orders": ["temperature"]<br>12 }                                                                                                    |
| 搜索日志关键字 Q 🖸 🛠 🗙 | 13 }                                                                                                    |

iv. 配置一个云数据库RDS节点,用于从存储设备上报的温度数据的数据表sensor\_data中,查询数据。

本示例中,查询数据的输入参数如下所示。

```
{
    "table": "sensor_data",
    "condition": {
        "where": {"deviceName": "bZxNh9qi6PyqYvFcDvqK"},
        "columns": [
            "id",
            "deviceName",
            "deviceName",
            "deviceName",
            "deteTime"
            ],
            "orders": ["temperature"]
    }
}
```

v. 配置一个Node.js节点,用于提取每小时内,设备上报的最高温度。

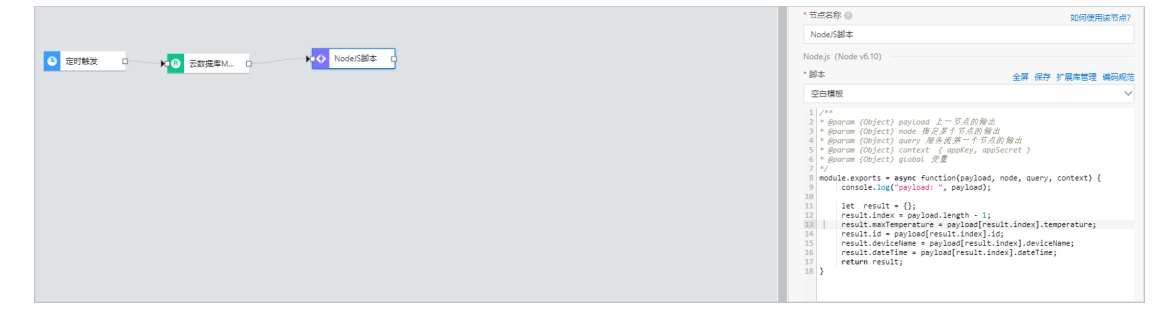

本示例中, 输入的脚本如下所示。

```
/**
* @param {Object} payload 上一节点的输出
* @param {Object} node 指定某个节点的输出
* @param {Object} query 服务流第一个节点的输出
* @param {Object} context { appKey, appSecret }
*/
module.exports = async function(payload, node, query, context) {
    console.log("payload: ", payload);
    let result = {};
    result.index = payload.length - 1;
    result.maxTemperature = payload[result.index].temperature;
    result.id = payload[result.index].id;
    result.deviceName = payload[result.index].deviceName;
    result.dateTime = payload[result.index].dateTime;
    return result;
}
```

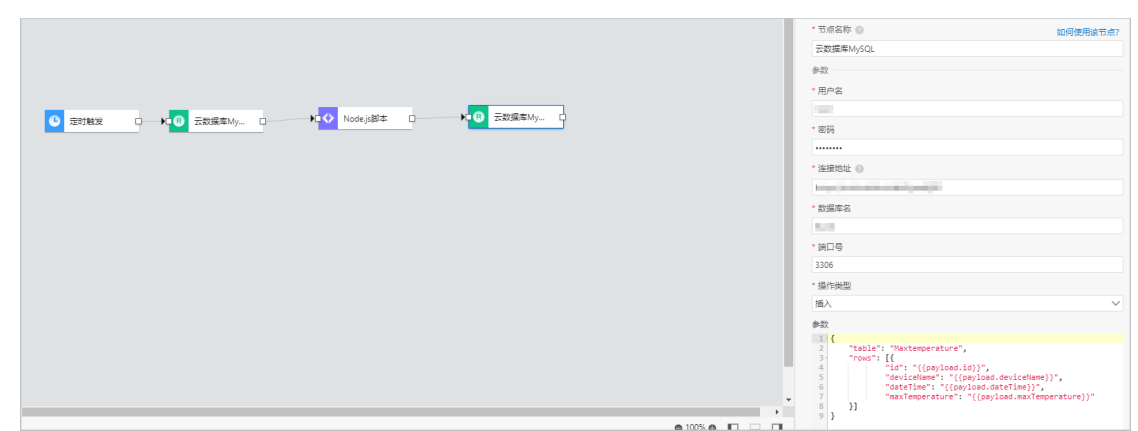

vi. 再配置一个云数据库RDS节点,用于将Node.js处理后的数据存入数据表Maxtemperature。

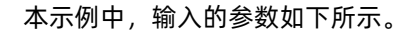

```
{
  "table": "Maxtemperature",
  "rows": [{
    "id": "{{payload.id}}",
    "deviceName": "{{payload.deviceName}}",
    "dateTime": "{{payload.dateTime}}",
    "maxTemperature": "{{payload.maxTemperature}}"
  }]
}
```

vii. 单击部署调试按钮, 部署并启动服务。

viii. 单击部署调试按钮, 输入模拟时间, 调试服务。

- 6. 创建一个HTTP接口,用于实现筛选指定时间段的数据。
  - i. 参照步骤5中的子步骤1和子步骤2,新增一个服务(例如*获取温度数据*)。
  - ii. 配置一个HTTP请求节点,设置筛选温度数据API的Action名称和请求参数。

|            | * 节点名称 💿 如何使用该节点?                     |
|------------|---------------------------------------|
|            | HTTP请求                                |
|            | 请求配置                                  |
| ▲ HTTP请求 口 | (1) 请求协议与方法需要在域名管理处进行全项目的管 × 理,请点击这里。 |
|            | * Action 📀                            |
|            | SelectData                            |
|            | 鉴权配置                                  |
|            | □ 账号鉴权 ◎                              |
|            | 🗌 访问限制 💿                              |
|            | 入参配置                                  |
|            | DeviceName 🖌 🗙                        |
|            | startTime 🖍 🗙                         |
|            | endTime 🖍 🗙                           |
|            | + 添加入参                                |

## 本示例中,配置了以下三个请求参数。

| 参数         | 类型     | 是否必需 | 说明                                                       |
|------------|--------|------|----------------------------------------------------------|
| DeviceName | String | 否    | 调用接口时,传入设备名称,查询指定设备上<br>报的温度数据;不传入设备名称,则返回全部<br>设备的温度数据。 |
| startTime  | Int    | 是    | 调用接口时,需传入要查询数据的起始时间。                                     |
| endTime    | Int    | 是    | 调用接口时,需传入要查询数据的结束时间。                                     |

### iii. 配置一个云数据库RDS节点,用于从数据表Maxtemperature中获取每小时的最高温度数据。

#### 快速入门·使用虚拟设备搭建茶园监控 应用

| ▲ HTTP请求 □ ► R 云数据库My □                    | <ul> <li>         节点名称         <ul> <li>如何使用读节点?</li> <li>云数据库MySQL</li> <li>参数</li> <li>* 用户名</li> <li>* 密码</li> <li>* 密码</li> <li>* 直接地址</li> <li>* 连接地址</li> <li>* 基据地址</li> <li>* 数据库名</li> <li>* 講口号</li> <li>3306</li> </ul> </li> </ul> |
|--------------------------------------------|----------------------------------------------------------------------------------------------------|
| • 100% • • • • • • • • • • • • • • • • • • | <pre>查询</pre>                                                                                                    |

本示例中, 输入的参数如下所示。

```
{
   "table": "maxtemperature",
   "condition": {
      "where": {
        "deviceName": "{{payload.DeviceName}}"
      },
      "columns": [
        "maxTemperature",
        "dateTime"
      ],
      "orders": [
        "dateTime"
      ]
   }
}
```

iv. 配置一个Node.js节点,用于筛选指定时间段内的温度数据。

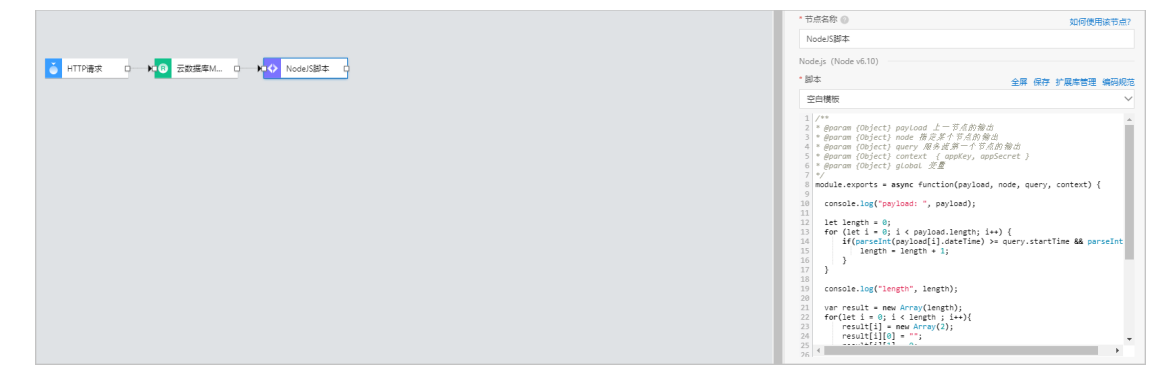

#### 本示例中, 输入的脚本如下所示。

```
/**
* @param {Object} payload 上一节点的输出
* @param {Object} node 指定某个节点的输出
* @param {Object} query 服务流第一个节点的输出
* @param {Object} context { appKey, appSecret }
*/
module.exports = async function(payload, node, query, context) {
 console.log("payload: ", payload);
 let length = 0;
  for (let i = 0; i < payload.length; i++) {</pre>
     if(parseInt(payload[i].dateTime) >= query.startTime && parseInt(payload[i].da
teTime) <= query.endTime) {</pre>
         length = length + 1;
      }
  }
  console.log("length", length);
  var result = new Array(length);
  for(let i = 0; i < length ; i++) {</pre>
     result[i] = new Array(2);
     result[i][0] = "";
     result[i][1] = 0;
  }
  let valid = 0;
  for(let j = 0 ; j < payload.length ; j++ ) {</pre>
     if(parseInt(payload[j].dateTime) >= query.startTime && parseInt(payload[j].da
teTime) <= query.endTime) {</pre>
          result[valid][0] = payload[j].dateTime;
          result[valid][1] = payload[j].maxTemperature;
           valid = valid + 1;
       }
  }
  return result;
}
```

v. 配置一个HTTP返回节点,输出Node.js节点处理后的数据。

|                                               | * 节点名称 💿           | 如何使用该节点? |
|-----------------------------------------------|--------------------|----------|
|                                               | HTTP返回             |          |
|                                               | 返回                 |          |
| ● HTTP请求 □→★G 云数编库M □→★◆ NodeJS脚本 □→★● HTTP返回 | * 輸出 ②<br>固定值 来自节点 | 变量       |
|                                               | 上一节点(payload)      | $\sim$   |
|                                               | 不填写变量名则默认为整个返回值    |          |

- vi. 单击部署调试按钮乘,部署并启动服务。
- vii. 单击部署调试按钮, 输入请求参数, 调试服务。
- 7. 三个服务均调试成功后,单击页面右上角的发布按钮 📢 ,发布服务。

### 后续步骤

开发可视化茶园监控大屏

# 1.7. 开发可视化茶园监控大屏

您可开发一个Web可视化应用来监控茶园,通过可视化的监控大屏实时展示和查询指定时间段中,茶园设备 上报的每小时内的最高温度,实时掌握茶园温度的变化。

#### 操作步骤

- 登录物联网应用开发控制台,在页面左上角选择对应实例后,在左侧导航栏单击应用开发。
   您也可登录物联网平台控制台,在左侧导航栏选择增值服务,单击选购增值服务中的前往查看服务, 在增值服务中心,单击IoT Studio区域的立即试用,进入IoT Studio控制台。
- 2. 在开发工具模块,单击Web可视化开发。

| 开发工具  | 测版       |      |   |      |               |
|-------|----------|------|---|------|---------------|
| *     | Web可视化开发 | →    | 8 | 业务逻辑 | $\rightarrow$ |
| 最近开发  |          |      |   |      |               |
| Web应用 | 业务服务     | 数据任务 |   |      |               |
| + 新建  | 搜索       |      |   | Q    |               |
| 名称    |          |      |   | 发布状态 |               |

3. 创建可视化Web应用。

i. 在可视化Web应用开发页面,单击空白应用区域。

| ■ V2019-11-04_基础版产品规格 | IoT Studio   Web可视化开发 |      |    |                     | 工作 4037) 🧐   |
|-----------------------|-----------------------|------|----|---------------------|--------------|
| 可视化Web应用              | 开发                    |      |    |                     |              |
| 新建<br>                |                       |      |    |                     |              |
| 打开假近                  |                       |      |    |                     |              |
| 接來                    | Q                     |      |    |                     |              |
| 88                    | 发布状态                  | 所屬项目 | 描述 | 傳改时间 4              | 编作           |
| 10 C                  | + 決定                  | **** |    | 2020-01-11 14:14:00 | 打开   發進   勤除 |

ii. 在**新建Web应用**对话框中,设置应用基本信息,单击**确认**。

| 新建Web应用  | ×            |
|----------|--------------|
| * 应用名称 😰 |              |
| 请输入内容    |              |
| * 所属项目   | 新建项目         |
| 请选择      | ~ C          |
| 描述       |              |
| 请输入内容    |              |
|          | 0/100        |
|          |              |
|          |              |
|          | <b>确认</b> 取消 |

| 参数   | 描述                                                                                                    |
|------|----------------------------------------------------------------------------------------------------|
| 应用名称 | 设置应用名称(例如: <i>茶园监控大屏</i> )。支持中文、英文大小写字母、数字、下<br>划线(_)、连接号(-)和英文圆括号(());必须以中文、英文字母或数字开<br>头;长度不超过30个字符(一个中文算一个字符)。 |
| 所属项目 | 选择已创建项目: <i>茶园监控方案</i> 。                                                                                          |
| 描述   | 描述该应用。长度不超过100字符(一个中文算一个字符)。                                                                                      |

4. 配置应用页面和标题。

i. 设置页面背景和分辨率,可自定义;配置一个矩形组件,作为其他组件的背景。详细配置,请参见页面和矩形。

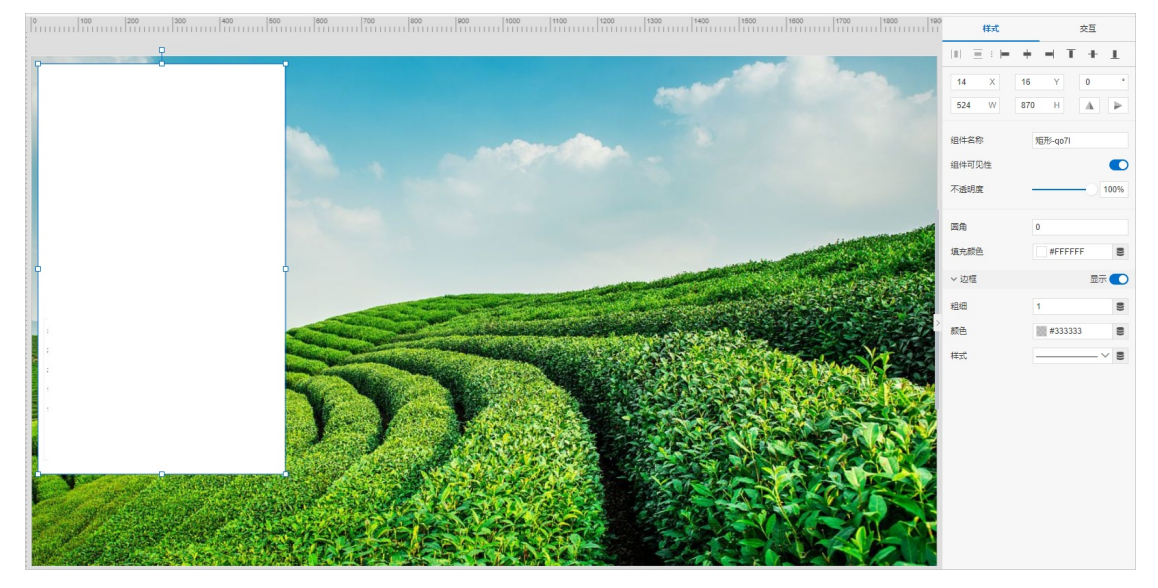

ii. 配置一个文字组件,用于展示标题(例如:*茶园温度检测*)。详细配置,请参见文字。

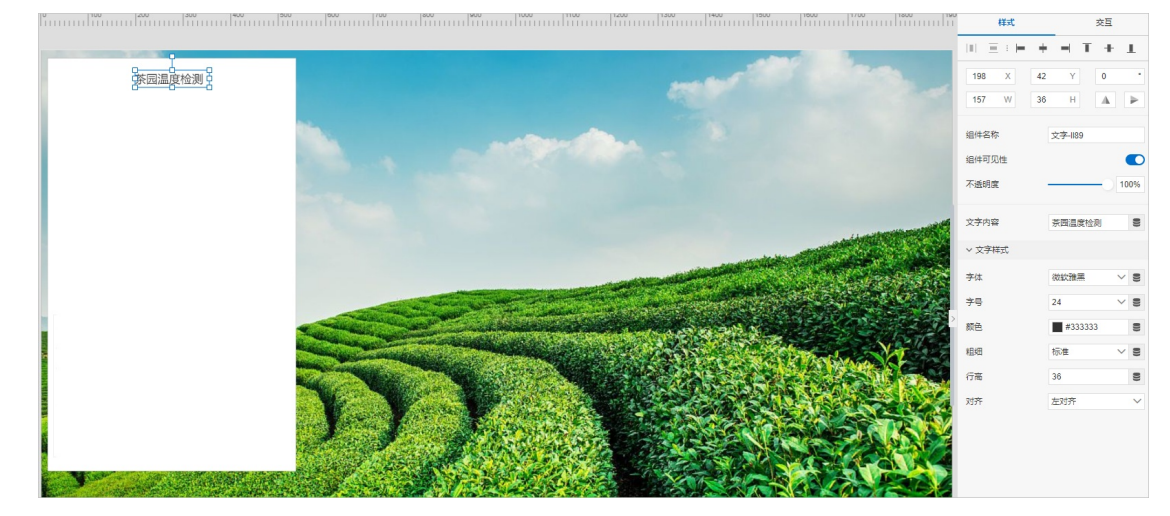

- 5. 配置选择设备的下拉框。
  - i. 配置一个文字组件, 作为下拉框的标题。

#### ii. 添加一个下拉框组件,配置其样式。下拉框中,显示设备名称。详细配置,请参见下拉框。

| 参数   | 说明                                                   |
|------|------------------------------------------------------|
| 列表内容 | 选择为 <b>设备</b> ,表示下拉框中展示设备名称。                         |
| 选择产品 | 选择设备所属的产品。本案例选择: <i>温度检测器</i> 。下拉框中,展示该产品下的设<br>备名称。 |
| 默认值  | 可选设置。指定选项或始终选择列表第一项为默认项。                             |

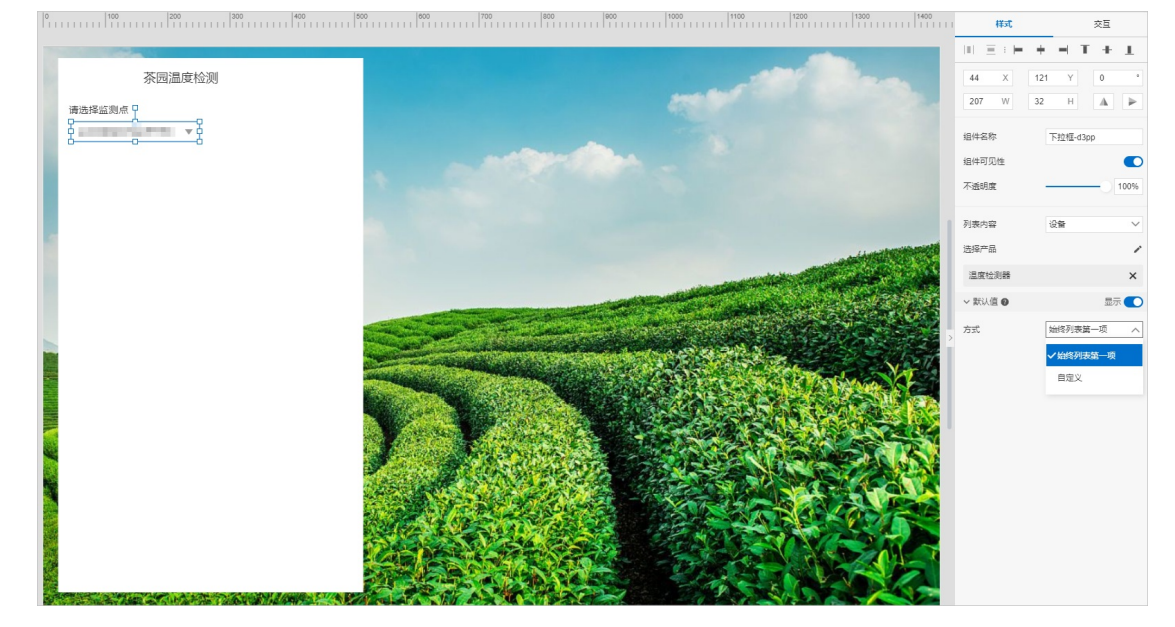

- iii. 选择配置栏中的交互,单击新增交互。
- iv. 选择事件为值改变, 动作为赋值给页面变量, 单击管理页面变量。
- v. 单击新增页面变量,新增一个名称为DeviceName的页面变量。

|        |                 |    |    | 页面变量 |                                           |
|--------|-----------------|----|----|------|-------------------------------------------|
| 新増页面变量 | g               | •  | ×  |      |                                           |
|        | 页面变量名•<br>请输入   |    | +  |      | 您在当前页面尚未创建任何全局变量<br>*目前每个独立页面都可以设置自己的全局变量 |
|        | 默认值             |    |    |      | 新增页面变量                                    |
|        | 清输入             |    |    |      | 了解如何赋值及使用变量                               |
|        | 描述              |    |    |      |                                           |
|        | 请输入页面变量说明,限100字 |    |    |      |                                           |
|        |                 |    |    |      |                                           |
|        |                 | 确认 | 取消 |      |                                           |

vi. 返回交互页面,单击配置 > 赋值,选择value,赋值给页面变量DeviceName。

| 赋值给页面变量      |       |     |   |
|--------------|-------|-----|---|
| 页面变量名        | 页面变量值 | 说明  |   |
| DeviceName 🗸 | value | 当前值 | Ŵ |
| + 赋值         | 管理变量  |     |   |

#### vii. 单击确定,完成交互动作配置。

- 6. 配置时间组件,用于设置待查询数据所属的起始时间。
  - i. 配置一个文字组件,作为时间组件的标题。
  - ii. 配置时间组件样式。时间单位选择为秒。详细配置,请参见时间。

|                       |                       | 1431                         | 22         |               |
|-----------------------|-----------------------|------------------------------|------------|---------------|
|                       |                       | $ 0\rangle\equiv i\in [-,+]$ | • • T + 1  |               |
| <br>茶园温度检测            | and the second second | 36 X 29<br>185 W 40          | 0 Y 0      | •             |
| 请选择检测点:<br>▼<br>起始时间♀ |                       | 组件名称<br>组件可见性<br>不透明度        | 81)6)-qcz3 | <b>D</b><br>% |
|                       |                       | 主题色 😡                        | #0066FF    |               |
|                       |                       | 时间半位 数认时间 🛛                  | e          | ~             |

iii. 配置交互动作。

创建一个页面变量startTime,并配置通过值改变事件,触发交互动作,赋值给页面变量。详细操作指导,请参见配置选择设备的下拉框。

7. 参照上一步骤,再配置一个时间组件,用于设置待查询数据所属的结束时间,并配置交互动作。

交互动作:值改变事件,触发交互动作,赋值给页面变量endTime。

|         | 茶园温度检测 |
|---------|--------|
| 请选择检测点: |        |
| 起始时间:   |        |
| 请选择时间   |        |
|         |        |

8. 配置一个折线图组件,用于展示温度数据。
 下文有关折线图组件的详细配置,请参见折线图。
 i. 配置一个文字组件,作为折线图组件的标题。

- ii. 添加折线图组件,调整组件在页面的位置。
- iii. 配置折线图组件的数据源为已创建的HTTP接口(例如:获取温度数据),请求参数值设置为前面 创建的页面变量。接口详情,请参见开发获取温度数据的服务。

⑦ 说明 如果接口返回数据不满足组件的数据格式要求,需将其转换为组件需要的数据格式。转换方法请参见数据过滤器。

| 数据源配置                     |           |        | × |
|---------------------------|-----------|--------|---|
| 选择数据源                     |           |        |   |
| 接口                        |           | $\sim$ |   |
| 接口来源                      |           |        |   |
| 服务开发工作台                   |           | ~      |   |
| * 选择接口                    | 前往服务工作台 C |        |   |
| 获取温度数据                    |           | ~      |   |
| 请求参数<br>〇 静态参数 🕖 💿 动态参数 💿 |           |        |   |
| * DeviceName 👔 🔽 自动更新 🔞   |           |        |   |
| 值: 页面变量: DeviceName       | 8         | 参数来源   |   |
| * startTime 👔 🔽 自动更新 🔞    |           |        |   |
| 值: 页面变量: startTime        | 8         | 参数来源   |   |
| * endTime 🖉 🔽 自动更新 🔞      |           |        |   |
| 值: 页面变量: endTime          | $\otimes$ | 参数来源   |   |

iv. 为折线图配置展示数据,完成配置。

您可根据实际需要配置折线图的展示样式。

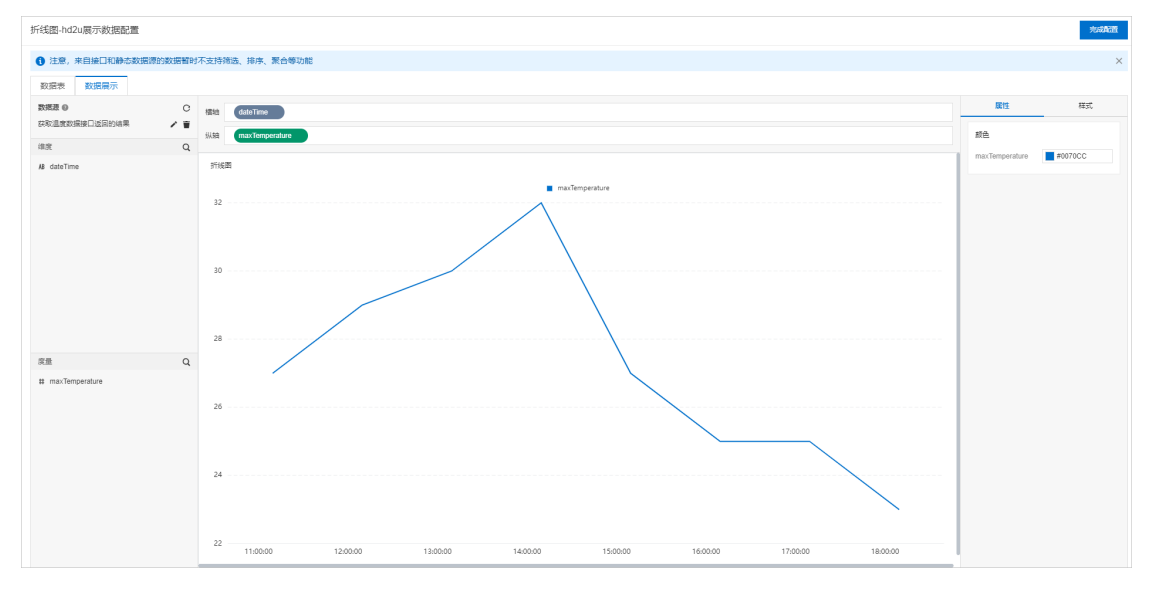

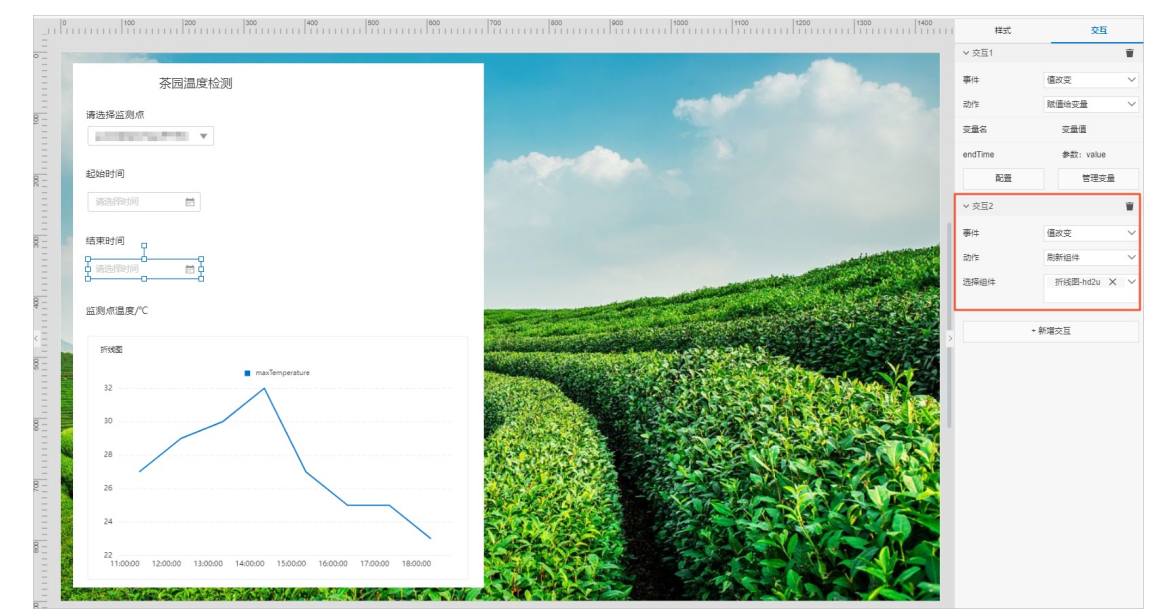

v. 为结束时间的组件, 配置交互动作2: 值改变事件, 触发交互动作, 刷新折线图组件。

9. 依次单击顶部栏中的保存、预览、发布按钮,查看并发布应用。